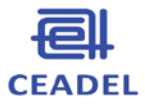

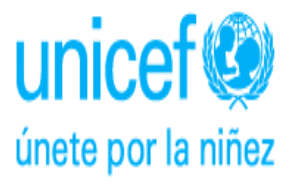

INSTRUCTIVO PARA LA HABILITACIÓN Y USO DE LA BASE DE DATOS PLATAFORMA EXCEL PARA LA ENCUESTA A FAMILIARES DEL IACE - NIVEL PRIMARIO

**UNICEF - CEADEL** 

- Julio de 2016 -

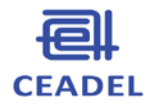

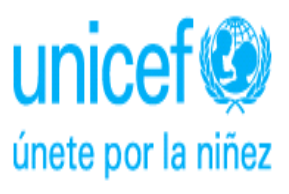

# INDICE

| Introducción                                                  | 3 |
|---------------------------------------------------------------|---|
| 1. Acerca de la modalidad de la plataforma y del cuestionario | 3 |
| 2. Requerimientos y actividades para el uso de la plataforma  | 3 |
| 3. Habilitación de Macros de la plataforma Excel              | 4 |
| 4. Carga de los cuestionarios autoadministrables              | 7 |
| 5. Procesamiento de información y visualización de resultados | 9 |

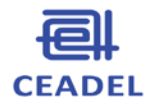

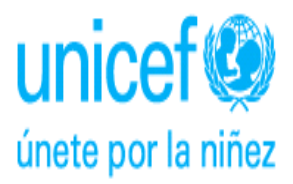

### Introducción

Este documento brinda orientaciones para el uso de la plataforma Excel de carga y procesamiento de los cuestionarios autoadministrables aplicados a familiares (Ejercicio básico 2), del Instrumento de Autoevaluación de la Calidad Educativa (IACE) en Escuelas de Nivel Primario.

El texto es útil para quienes tienen directa relación con la carga de datos, ya sea del equipo IACE- CEADEL, de los Equipos Técnicos Provinciales, o de integrantes de Grupos Promotores de cada establecimiento.<sup>1</sup>

#### 1. Acerca de la modalidad de la plataforma y del cuestionario

Tal como se expresa en el Cuadernillo del IACE Nivel Primario – 2016 (véase Ejercicio 2), los cuestionarios autoadministrables se distribuirán en forma impresa y serán contestados en forma manuscrita e individual, por familiares de los estudiantes. Allí se recomienda hacerlo en el marco de reuniones, para comprender mejor las consignas y el sentido de las preguntas, además de posibilitar constituirse en talleres luego de llenarlos.

Los cuestionarios completados se cargarán y procesarán mediante un programa que será instalado en las computadoras a utilizarse y no se requiere disponer de conectividad a internet.

La carga (o data entry) será realizada por uno o varios agentes del establecimiento<sup>2</sup> en la plataforma Excel.

#### 2. Requerimientos y actividades para el uso de la plataforma Excel

La plataforma fue diseñada para realizar la carga de datos de los cuestionarios autoadministrables una vez que estos hayan sido completados en formato papel por los familiares de los niños. De este modo se podrá procesar la información y obtener los resultados que luego serán utilizados para las jornadas de discusión y el proceso de autoevaluación en su conjunto.

En la Jornada Inicial del proceso aplicativo del IACE se explicarán aquellas tareas necesarias en los días subsiguientes por parte de los establecimientos escolares y que el Equipo Técnico Provincial acompañará/monitoreará. Entre ellas se incluye la definición de la muestra de familiares que responderán el cuestionario, en función de las pautas explicadas en el cuadernillo del IACE (véase Ejercicio 2).

El Grupo Promotor hará entrega de los cuestionarios autoadministrables fotocopiados a cada uno de los familiares y, una vez completados y devueltos, se realizará el data entry o carga en la plataforma Excel.

<sup>&</sup>lt;sup>1</sup> En caso de dudas o comentarios respecto del uso de la plataforma Excel, se aconseja comunicarse con los respectivos Equipos Técnicos Provinciales o, en última instancia, con los miembros del Equipo IACE-CEADEL

<sup>&</sup>lt;sup>2</sup> Por ejemplo, esa tarea podría ser realizada por integrantes del Grupo Promotor, o bien por estudiantes de los últimos grados, con habilidades en TIC.

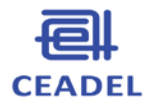

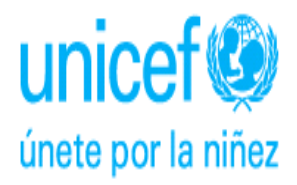

Es importante tener en cuenta que para que el formulario de carga se pueda visualizar correctamente se necesita una resolución mínima de pantalla de 1024 x 768. Además, que los requerimientos mínimos en materia de software son: 1) Windows Vista o posterior y 2) Office 2003 o posterior (Excel). La plataforma Excel no se puede ejecutar en dispositivos móviles que usan Office o cualquier herramienta ofimática.

El Equipo Técnico Provincial, apoyado por los integrantes de IACE-CEADEL, instruirá y asistirá a las Escuelas de Nivel Primario respecto de:

- La instalación de la plataforma Excel en la computadora que vaya a utilizarse para la tarea de data entry.
- La carga de los cuestionarios.
- El procesamiento de la información, es decir: la visualización de resultados.
- Las dudas y dificultades que surjan en este proceso de carga y procesamiento.

#### 3. Habilitación de Macros de la Plataforma Excel:

La carga de los cuestionarios autoadministrables para familiares se realiza en un archivo Excel. Dicho soporte será entregado a la escuela el día de realización de la Jornada Inicial o en la primera visita al establecimiento por parte del Equipo Técnico Provincial.

Para poder realizar la carga de los cuestionarios los macros de Excel deberán estar habilitados en un nivel medio de seguridad, para lo cual se deberán seguir los siguientes pasos, según las versiones de software de que se trate:

- En Excel 2003: Ir al Menú de "Herramientas", "Macro", "Seguridad" y tildar donde dice "Medio..." Una vez hecho esto se deberá cerrar el Excel y una vez que se abra nuevamente el archivo le aparecerá una ventana de "Advertencia de Seguridad" donde se deberá tildar la opción "Habilitar macros".
- En Excel 2007: Al abrir el archivo aparecerá entre la tira de herramientas y la de fórmulas una leyenda que dice "Advertencia de seguridad Algún contenido activo se ha deshabilitado" y un botón de "Opciones...", se deberá hacer click en dicho botón (en la imagen que se muestra a continuación, se encuentra pintado de naranja y en idioma inglés).

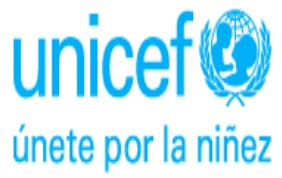

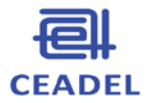

| 9                                                                                                    | B) La m. (m)                                           | ¥.                           |                                                               |                      |                               | IP_Cargal               | ACE_familiare       | s_v4 [Compatibi               | iity Mode] - Mi          | crosoft Excel              |                    |                  |               |                    |            |                                                      | 0 0        |
|----------------------------------------------------------------------------------------------------|--------------------------------------------------------|------------------------------|---------------------------------------------------------------|----------------------|-------------------------------|-------------------------|---------------------|-------------------------------|--------------------------|----------------------------|--------------------|------------------|---------------|--------------------|------------|------------------------------------------------------|------------|
| -                                                                                                    | Home Intert                                            | Page Layo<br>Arial<br>II J U | (1 Formulas Data<br>- 10 - A' A'  <br>- □ - ○ - A -  <br>Fort | Review View P        | or<br>ap Test<br>rge & Center | General<br>S - %<br>Num | •<br>• [22 22]<br>• | Conditional<br>Formatting * a | Format<br>s Table - Neur | nal di<br>tral di<br>Style | Bad<br>Calculation | Good<br>Check Ce |               | Han Delete<br>Cath | Format 2 c | utu:Sum * 23<br>m - Sort<br>rear * Filter<br>Culting | A Find &   |
| 9                                                                                                    | Security Warning So                                    | me active conter             | nt has been disable i. 🥂                                      | Options              |                               |                         |                     |                               |                          |                            |                    |                  |               |                    |            |                                                      | ×          |
|                                                                                                    | A0                                                     | • (*                         | fe .                                                          |                      |                               |                         |                     |                               |                          |                            |                    |                  |               | - W-               |            |                                                      |            |
| 1 2 3                                                                                                    | A<br>IACE<br>Encuesta a familia<br>de estudiantes de l | es a cargo<br>la escuela     | c                                                             | FormulariolA         | CE                            |                         | G                   | н                             |                          | J                          | ĸ                  | L                | м             | N                  | 0          | Р                                                    |            |
| 5                                                                                                    | Nro Cuestionario                                       | Fecha                        | 1. Tipo de Establecia                                         | Nro y Nombre Escuela | Grado                         | Turno                   | P4                  | P5                            | PScual                   | P6                         | P7                 | P8               | P9            | P10                | P11        | P12                                                  | P13 P      |
| 7<br>0<br>9<br>10<br>11<br>12<br>13<br>14<br>15<br>16<br>17<br>19<br>20<br>21<br>22<br>23<br>24<br>25<br>26<br>27<br>29<br>31<br>32<br>33<br>34<br>16<br>17<br>18<br>19<br>20<br>21<br>22<br>23<br>24<br>25<br>26<br>27<br>20<br>31<br>31<br>31<br>32<br>33<br>34<br>26<br>27<br>20<br>33<br>34<br>27<br>20<br>20<br>20<br>20<br>20<br>20<br>20<br>20<br>20<br>20 | • • • MACK - Franc                                     | encus . 492                  |                                                               |                      |                               |                         |                     |                               |                          | 14                         |                    |                  |               |                    |            | 10) 1005 (2)                                         |            |
| see.                                                                                                    | Sciencex                                               |                              | A                                                             |                      |                               |                         | Aura                |                               |                          |                            |                    |                  | Concerned and | Distance ** 1      |            | - uni 10076 (-                                       | 1219 am    |
| C                                                                                                    | 9                                                      | - K                          | ) 🔍 🐿                                                         |                      | <b>2</b>                      | 9 5                     |                     |                               |                          |                            |                    |                  | Escritorio P  | Constant of the    | 6          | - 30 C C                                             | 22,07/7016 |

Luego, en la ventana que aparece, se deberá seleccionar "Habilitar este contenido" o "Confiar en todos los documentos de este editor" (si se desea que nunca más pregunte eso por este archivo); y luego "Aceptar" u "OK" (imagen a continuación):

| (m) 1                                                              | •                       |                                                                    |          |                                                      | ENCUESTA A F                                                                                                    | AMILIARES_IP (1) [Com                                                                                                    | patibility Mode] - Micr                                                                                                    | osoft Excel                                                                                 |      |          |                        |             |                                                    |                          |
|--------------------------------------------------------------------|-------------------------|--------------------------------------------------------------------|----------|------------------------------------------------------|----------------------------------------------------------------------------------------------------|----------------------------------------------------------------------------------------------------|----------------------------------------------------------------------------------------------------|---------------------------------------------------------------------------------------------|------|----------|------------------------|-------------|----------------------------------------------------|--------------------------|
| Home Insert                                                        | Page Layou              | it Formulas Data                                                   | Review   | View PDF                                             |                                                                                                    |                                                                                                    |                                                                                                    |                                                                                             |      |          |                        |             |                                                    | 0 - a                    |
| Paste Cut<br>Copy<br>Clipboard G                                   | Arial<br>B I U          | • 10 • A* x*  <br>• ⊞ •   <mark>0</mark> • • <u>A</u> •<br>Font (* |          | See See Wrap Ter<br>Wrap Ter<br>Merge &<br>Alignment | t General<br>Center • \$ • % •<br>© Number                                                                                                    | Conditiona<br>Formatting                                                                                                    | Format<br>as Table - Neutral                                                                                                    | Bad<br>Calculation<br>Styles                                                                | Good |          | Insert Delete<br>Celts | Format 20   | ntoSum * 27<br>n - Sort<br>ext * Filter<br>Editing | A Find & Select -        |
| 🤪 Security Warning Sor                                             | ie active conten        | t has been disabled.                                               | Options  |                                                      |                                                                                                    |                                                                                                    |                                                                                                    |                                                                                             |      |          |                        |             |                                                    |                          |
| A6 •                                                               | (a) 1                   | s                                                                  |          |                                                      |                                                                                                    |                                                                                                    |                                                                                                    |                                                                                             |      |          |                        |             |                                                    |                          |
| A                                                                  | в                       | С                                                                  | Ð        | E                                                    | Microsoft Office Securit                                                                                                    | v Ontions                                                                                                    |                                                                                                    | P -x IL                                                                                     | M    | N        | 0                      | Р           | Q                                                  | R                        |
| 1 IACE<br>2 Encuesta a familiar<br>3 de estudiantes de l           | es a cargo<br>a escuela |                                                                    |          | FormularioIACE                                       | Security                                                                                                    | Alert - Macros &                                                                                                    | ActiveX                                                                                                    |                                                                                             |      |          |                        |             |                                                    |                          |
| 4<br>4<br>4<br>4<br>4<br>4<br>4<br>4<br>4<br>4<br>4<br>4<br>4<br>4 | Fecha                   | 1. Tipo de Estableci                                               | n Grado: | Turno P4                                             | Hacros & Activet<br>Hacros & Activet<br>Management<br>Hacros and users<br>the source of the<br>Narrange, Tit and<br>Harringer, Tit and<br>Harringer, | more Activel' controls have<br>the security haveds. Do is,<br>is,<br>it possible to determine<br>critical functionality a<br>victure of poundated (Price<br>understand Control (Price<br>understand Control (Price<br>understand Control (Price<br>Understand Control (Price<br>Understand Control (Price<br>Understand Control (Price<br>Understand Control (Price<br>Understand Control (Price)<br>(Price) | been doubled. This active<br>for enable this content or<br>that this content can<br>be so content doubled and you trust it is source<br>estimated and you trust it is source<br>ecommended) | e contant might<br>less you built<br>less you built<br>se from a<br>less the<br><br>(1).315 | P10  | P11      | P12                    | PIJ         | P14                                                | P15 F                    |
| 31<br>32<br>33<br>4 + + H IACE Frecu<br>Ready Scroll Lock          | encas 🔊                 | 0                                                                  | 6        | 0 0                                                  | (1)                                                                                                    |                                                                                                    |                                                                                                    |                                                                                             |      | Escatora | Bibliote <sup>38</sup> | - <b>()</b> | 100% ()<br>al (6 5)                                | 0945 a.m.<br>24 422/2016 |

Si estas últimas opciones no aparecen se deberá ir a "Opciones de Excel" y "Abrir el Centro de Confianza" (imagen a continuación):

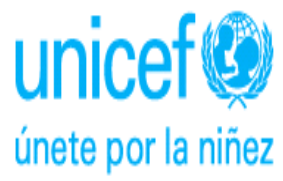

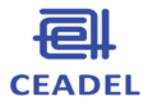

| Seneral                               | Ayude a mantener los documentos seguros y el equipo protegido.                                                                                                    |
|---------------------------------------|----------------------------------------------------------------------------------------------------|
| órmutas                               |                                                                                                    |
| tevisión                              | Protección de la privacidad                                                                                                    |
| Suardar                               | Microsoft concede gran importancia a la privacidad. Para obtener más información acerca de cómo Microsoft Excel ayuda a<br>proteger la privacidad, consulte las declaraciones de privacidad. |
| dioma                                 | Mostrar la declaración de privacidad de Microsoft Excel                                                                                                    |
| vanzadas                              | Declaración de privacidad de Office.com                                                                                                    |
| ersonalizar cinta de opciones         | Programa de meiora de la experiencia del cliente                                                                                                    |
| arra de berramientas de acceso rápido | Seguridad y más información                                                                                                    |
| omplementos                           | Obtenga más información sobre la privacidad y seguridad en Office.com.                                                                                                    |
| entro de confianza                    | Informática de confianza de Microsoft                                                                                                    |
|                                       | Centro de confianza de Microsoft Excel                                                                                                    |
|                                       | El Centro de configuración garantiza la seguridad del equipo. Le recomendamos que<br>Ente configuración garantiza la seguridad del equipo. Le recomendamos que<br>no la cambie.              |
|                                       |                                                                                                    |

En la siguiente ventana ir a "Configuración de macros" seleccionar "Habilitar todas las macros" (aunque diga que es peligroso) y "Aceptar" (imagen a continuación):

| Centro de confianza                                                                                                    | >       |
|----------------------------------------------------------------------------------------------------|---------|
| Centro de confianza       Configuración de macros         Ubicaciones de confianza       Documentos confianza         Documentos confiantas       Dechabilitar todas las macros in notificación         Dechabilitar todas las macros con políticación       Dechabilitar todas las macros (no recomendado; puede ejecutarse código posiblemente peligroso)         Vitiou:       Configuración de la macros (no recomendado; puede ejecutarse código posiblemente peligroso)         Vitiou:       Configuración de la macros en programa         Contenido externo       Configuración de bloqueo de archivos         Opciones de privacidad       Configuración de la macros de vitas |         |
| Aceptar                                                                                                    | ancelar |

Al volver a la anterior ventana seleccionar "Mostrar detalles de la firma", en la ventana que abre ir al botón "Ver certificado" y luego "Instalar certificado". Aparecerá un asistente donde se deberá poner 2 veces "Siguiente" y "Finalizar". Luego "Aceptar". Ahora se podrá "Habilitar este contenido" o "Confiar en todos los documentos de este editor".

**En Excel 2010**: Se seguirán los mismos pasos que para el Excel 2007, pero luego de seleccionar "Configurar macros" en la ventana del "Centro de confianza" se pulsará nuevamente el botón "Aceptar" en la pantalla de "Configuración del Centro de confianza" (imagen a continuación):

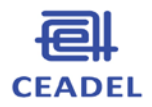

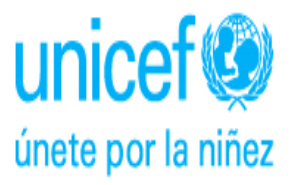

| Opciones de Excel                                                                      |                                                                                                    | 2 🔀                                        |
|----------------------------------------------------------------------------------------|----------------------------------------------------------------------------------------------------|--------------------------------------------|
| Más frecuentes<br>Fórmulas                                                             | Ayude a mantener los documentos seguros y el equipo protegi                                                                                                    | do.                                        |
| Revisión                                                                               | Protección de la privacidad                                                                                                    |                                            |
| Guardar<br>Avanzadas<br>Personalizar<br>complementos<br>Centro de confianzo<br>Nu scot | Microsoft concede gran importancia a la privacidad. Para obtener más informa<br>ayuda a protegra la privacidad, consulte las declaraciones de privacidad.<br>Mostrar la declaración de mivacidad de Microsoft Office Excel<br>Declaración de microsoft de la experiencia del cliente<br>Programa de meiora de la experiencia del cliente<br>Seguridad y más información<br>Obtener más información sobre la privacidad y seguridad en Microsoft Office e<br>Informática de confunca de Microsoft | ción acerca de cómo Microsoft Office Excet |
|                                                                                        | Centro de confianza de Microsoft Office Excel                                                                                                    |                                            |
|                                                                                        | El Centro de conflanza contiene la configuración de seguridad y privacidad.<br>Esta configuración garantiza la seguridad del equipo. Le recomendamos que<br>no la cambie.                                                                                                    | Configuración del Centro de confianza      |
|                                                                                        |                                                                                                    | Aceptar Cancelar                           |

Se recomienda guardar la base con los cambios efectuados y abrirla nuevamente para que se habilite el formulario de carga de los cuestionarios.

• En Excel 2013 o posterior: Se deberá seleccionar el enlace que aparece luego del cartel de VISTA PROTEGIDA (imagen a continuación)

| X    |       | 5.0       | ∂ -    | Ŧ              |              | IS_EJERCICIO_   | 5v16.XLS [Vi    | sta protegida | a] - Excel    |                   | ?               | <b>A</b> –    | ×         |
|------|-------|-----------|--------|----------------|--------------|-----------------|-----------------|---------------|---------------|-------------------|-----------------|---------------|-----------|
| ARC  | CHIVO | INICIO    | INSE   | RTAR DISEÑ     | IO DE PÁGINA | FÓRMULAS        | 5 DATOS         | REVISAR       | VISTA D       | ESARROLLADOR      | ACROBAT         | Federico 🔻    |           |
| R    | VIS   | TA PROTE  | GIDA   | Office detectó | un problema  | con este archiv | vo. Si lo edita | , puede daña  | ir el equipo. | Haga clic para ob | otener más deta | alles.        | ×         |
| A    | 5     | -         | :      | × 🗸 j          | fx           |                 |                 |               |               |                   | Haga clic p     | ara obtener m | ás detall |
|      |       | А         |        | В              | С            | D               | E               | F             | G             | Н                 |                 | J             |           |
| 1    | IAC   | E         |        |                |              |                 |                 | Formulari     | OIACE         |                   |                 |               |           |
| 2    | Ejerc | icio Bási | ico Nr | o 5            |              |                 |                 |               |               |                   |                 |               |           |
| 3    |       |           |        |                |              |                 |                 |               |               |                   |                 |               | 9         |
| 5    | Nro ( | Cuestiona | ario   | Fecha          | T.Resp 1     | T.Resp 2        | T.Resp 3        | T.Resp 4      | T.Resp        | 5 T.Resp 6        | T.Resp 7        | D1 V1 A       |           |
| 6    |       |           |        |                |              |                 |                 |               |               |                   |                 |               |           |
| 8    |       |           |        |                |              |                 |                 |               |               |                   |                 |               |           |
| 9    |       |           |        |                |              |                 |                 |               |               |                   |                 |               |           |
| 10   |       |           |        |                |              |                 |                 |               |               |                   |                 |               | _         |
| 12   |       |           |        |                |              |                 |                 |               |               |                   |                 |               |           |
| 13   |       |           |        |                |              |                 |                 |               |               |                   |                 |               | -         |
|      | •     |           | IACE   | Frecuencia     | is (+)       |                 |                 |               | :             |                   |                 |               | Þ         |
| LIST | ro 🖥  |           |        |                |              |                 |                 |               | E             |                   | +               | + 10          | 00 %      |

Al hacer clic para obtener más detalles se abrirá una pantalla donde hay que seleccionar el botón que dice Editar de todos modos (imagen a continuación)

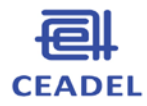

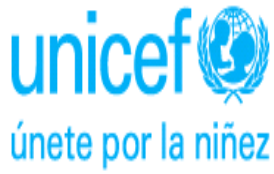

| F Información<br>Nuevo<br>Q <sub>Abrir</sub> | Inform<br>IS_EJERCIC<br>D: » Sitios » Ceade | NACIÓN<br>10_5v16<br>1 » IACEunicef » Archivos                                                                                                    |                                                                                                    |                                                                                                    |   |
|----------------------------------------------|---------------------------------------------|----------------------------------------------------------------------------------------------------|----------------------------------------------------------------------------------------------------|----------------------------------------------------------------------------------------------------|---|
| Compartir<br>Compartir                       | Editar de<br>todos modos                    | Vista protegida<br>Office detectó un problema con este<br>archivo. Puede ser peligroso editarlo. Para<br>mantener el equipo protegido, el archivo<br>se abrió en Vista protegida.<br>No se preocupe—puede seguir leyendo<br>con esta vista. Si tiene que realizar alguna<br>edición y confía en este archivo,<br>habilitela.<br>Configuración de la Vista protegida<br>Más información acerca de la Vista<br>protegida | Propiedades *<br>Tamaño<br>Título<br>Etiquetas<br>Categorías<br>Fechas relacionadas<br>Última modificación<br>Fecha de creación<br>Última impresión | <b>2,71MB</b><br>Ninguna<br>Ninguna<br>Ninguna<br>Hoy, 10:20 a.m.<br>21/07/2008 08:4<br>05/09/2011 11:2 |   |
| E <sub>Cerrar</sub>                          |                                             |                                                                                                    | Personas relacionadas<br>Autor                                                                                                    | WinuE                                                                                                   | Ŧ |

## 4. Carga de cuestionarios autoadministrables

Una vez habilitados los macros, se abrirá el Formulario de carga (ejemplo a continuación):

| Cut<br>Ca Copy<br>Format Painter<br>Clipboard                                    | krial<br>B Z U -       | - 10 - A' A'<br>         | === *          | Wrap Text<br>C SR 23 Merge & Center -<br>Vignment 5                                                                                                    | General -<br>S - % + 34 23<br>Number G                                                                                                    | inal Format<br>ng at Table - Neutro                                                                                                    | 8ad<br>Calculation<br>Styles                                                                                                    | Good           |          | Insert Delete | Format | E AutoSum + A<br>a Fill - Z<br>2 Clear - Fills<br>Editing | A Find A |
|----------------------------------------------------------------------------------|------------------------|--------------------------|----------------|----------------------------------------------------------------------------------------------------|----------------------------------------------------------------------------------------------------|----------------------------------------------------------------------------------------------------|----------------------------------------------------------------------------------------------------|----------------|----------|---------------|--------|-----------------------------------------------------------|----------|
| A<br>IACE<br>Encuesta a familiares<br>de estudiantes de la e<br>Wro Cuestionario | B<br>a cargo<br>scuela | C<br>1. Tipo de Establec | sin Nro y Nomi | Formulario IACE Nro Encuesta: Nr y Nombre de la Escuela: Prog 1   Pag 2   Pag 3   Pag                                                                                                    | Pecha: L.T.<br>esta<br>2. Grad<br>4   PageS                                                                                                    | po de<br>Décimiento: C Uktuerio<br>lo al que asiste<br>Sante:                                                                                                    | C Rural C Sviteruilbural-bi                                                                                                    | angoe          | M<br>(79 | N<br>P10      | P11    | P P                                                       | Q<br>P13 |
|                                                                                  |                        |                          |                | Autor and a de la bascule<br>(*) Nunci de la bascule<br>(*) Nunci de la bascule<br>(*) Runci de la bascule<br>(*) Baundario cométés<br>(*) Sandario cométés<br>(*) Sandario cométés<br>(*) Sandario cométés<br>(*) Sandario este el sello<br>(*) May democrático (*)<br>(*) Al director o atentida ase<br>(*) Al director o atentida ase<br>(*) Al director o deschara cométés<br>(*) Sandario este el sello<br>(*) Al director o deschara cométés<br>(*) Sandario este el sello<br>(*) Al director o deschara cométés<br>(*) Sandario este el sello<br>(*) Sandario este el sello<br>(*) Sandario este el sello<br>(*) Al director os este el sello<br>(*) Sandario este el sello<br>(*) Al director os este el sello<br>(*) Al director os este el sell | on many and a second and a second and a seco | A cardia de more     A cardia de more     A ca | and " and a secold bill of all of a secold bill of all of a secold bill of all of a secold bill of all of a second bill of all of all o | d.<br>1ag 2 >> |          |               |        |                                                           |          |

En este formulario se podrá ir cargando cada Cuestionario Autoadministrable que haya sido llenado en formato papel al cual se habrá asignado un número que se volcará en el campo "Nro. Encuesta" (esta cuestión es de importancia a fin de identificar los cuestionarios y tener un registro de cuáles han sido cargados y cuáles no). Hecho esto, se realizará la carga de cada Cuestionario.

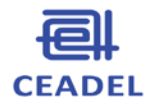

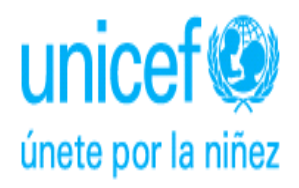

La carga puede realizarse en una sola computadora (PC) o en computadoras diferentes para agilizar la tarea (ej.: PC1 carga del cuestionario nº 1 al 10; PC2 carga del cuestionario nº 11 al 20, etc.). Una vez cargados todos los cuestionarios pueden copiarse y pegarse los datos a una sola planilla, lo cual permitirá procesar la totalidad de los cuestionarios.

Las preguntas de cada cuestionario se cargarán a través de varias páginas, las cuales se podrán navegar con los botones "Pag # >>" y "<< Pag #" (ej.: la imagen de esta hoja muestra el ejemplo del botón "Pag2>>") colocados al final y a la derecha de cada página. Estos botones permiten ir y volver por las páginas sin pérdida de datos cargados.

Una vez que se completen todas las páginas y para finalizar la carga de cada cuestionario, se deberá cliquear el botón "INSERTAR" (círculo rojo) que permitirá nutrir la hoja del Excel llamada "IACE" (círculo rojo) con una fila nueva y volverá a mostrar otro formulario vacío para que se pueda cargar otro cuestionario:

| A: Coll         [10]         [A, A]         ■         ■         ■         ■         ■         ■         ■         ■         ■         ■         ■         ■         ■         ■         ■         ■         ■         ■         ■         ■         ■         ■         ■         ■         ■         ■         ■         ■         ■         ■         ■         ■         ■         ■         ■         ■         ■         ■         ■         ■         ■         ■         ■         ■         ■         ■         ■         ■         ■         ■         ■         ■         ■         ■         ■         ■         ■         ■         ■         ■         ■         ■         ■         ■         ■         ■         ■         ■         ■         ■         ■         ■         ■         ■         ■         ■         ■         ■         ■         ■         ■         ■         ■         ■         ■         ■         ■         ■         ■         ■         ■         ■         ■         ■         ■         ■         ■         ■         ■         ■         ■         ■         ■ | Write Text         General           (# (#))         (# Alloge & Center           (# (#))         (# Alloge & Center           (# (#))         (# Alloge & Center           (# (#))         (# Alloge & Center | Conditional Format Bad<br>Neutral Calculat<br>Styles                                                                                                    | Good                                                                                                    | insert Defete<br>Cells | Termat<br>→ Constraint | Sort & Find &<br>Finter - Select -<br>Editing |   |
|----------------------------------------------------------------------------------------------------|----------------------------------------------------------------------------------------------------|----------------------------------------------------------------------------------------------------|----------------------------------------------------------------------------------------------------|------------------------|------------------------|-----------------------------------------------|---|
| A B C C C C C C C C C C C C C C C C C C                                                                                                    | Formulation LACE           Not Touristic:                                                                                                    | A. Top de<br>stabilization:     Construint of the stabilization:     A. Construint of the stabilization:     A. Construinto | Arriado dolar en portano dolar en portan | N<br>P10               | O PHI PH               | P Q                                           |   |
|                                                                                                    |                                                                                                    |                                                                                                    |                                                                                                    |                        |                        |                                               | , |

Si por algún motivo no se desea guardar la información cargada, seleccionar el botón "Salir sin grabar". Es importante recordar que si no se presiona "INSERTAR" la información cargada no se registrará en la planilla Excel.

Se recuerda pulsar el botón "GUARDAR" (ubicado arriba y a la izquierda de la pantalla, como se indica en la siguiente imagen: círculo rojo) cada vez que finaliza la carga de un cuestionario, para evitar pérdidas no deseadas de información. Para guardar, el programa requerirá que se cierre la ventana del formulario de carga. Luego de guardada la información, puede abrirse el siguiente formulario con el botón "Formulario IACE" (círculo rojo), señalado a continuación:

| 副      |
|--------|
| CEADEL |

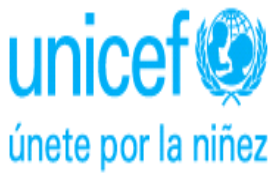

| 2)   | ₩ <b>*7</b> • (* ) =     |              |                        | EN               | CUESTA A FAMILIARI | IS_IP [Compatibility N | Aode] - Microsoft E | cel             |             |               |              |                              | 0               |
|------|--------------------------|--------------|------------------------|------------------|--------------------|------------------------|---------------------|-----------------|-------------|---------------|--------------|------------------------------|-----------------|
| 27   | Home Insert Page Lay     | out Formulas | Data Review View P     | DF               |                    |                        |                     |                 |             |               |              |                              | ) — S           |
| ٦    | 🕉 Cut Arial              | - 10 - A /   | 🕻 🗮 🕳 😻 🐨 🐨 Wit        | ap Text Ger      | neral ·            |                        | Normal              | Bad             | Good        | 🛯 🚁 🏞         | Σ AutoSu     | ** 🛠 🚯                       |                 |
| aste | Copy<br>Copy             | A            |                        | rge & Center * S | · % · 38 48        | Conditional Form       | t Neutral           | Calculation     | Check Cell  | insert Delete | Format Class | Sort & Find &                | 6               |
| -    | Clipboard G              | Font         | G Alignment            | 6                | Number G           | Formatting * as Tabl   | e -                 | Styles          |             | Cells         | - Cz Ciear - | Filter * Select *<br>Editing | 1               |
|      | A6 - 💿                   | fx 1         |                        |                  |                    |                        |                     |                 |             |               |              |                              | _               |
| 1    | A                        | В            | С                      | D                |                    | F                      | G                   | н               | 1           | J             | к            | L                            |                 |
| T    | IACE                     |              |                        | (                | FormulariolAC      | Æ                      |                     |                 |             |               |              |                              |                 |
|      | Encuesta a familiar      | es a cargo   |                        |                  |                    |                        |                     |                 |             |               |              |                              |                 |
|      | de estudiantes de la     | escuela      |                        |                  |                    |                        |                     |                 |             |               |              |                              |                 |
|      |                          |              |                        |                  |                    |                        |                     |                 |             |               |              |                              |                 |
| 1    | Nro Cuestionario         | Fecha        | 1. Tipo de Estableci   | Grado            | Turno              | P4                     | P5                  | P5cual          | P6          | P7            | P8           | P9                           | P               |
| ĺ    | 1                        | 17/02/2013   | Urbano                 | 1ro              | Mañana             | Nunca fue a l          | Porque es la        | n mejor de la z | Si          | Muy democra   | Muy respetud | Conoce muc                   | c Si            |
| ſ    | 2                        | 03/12/2016   | Rural                  | 2do              | Tarde              | Primario com           | Porque es la        | más cerca d     | No          | Bastante De   | Bastante Res | Conoce bast                  | t N             |
|      | 3                        | 12/11/2015   | Intercultural-bilingüe | 3ro              | Jornada dob        | Secundario in          | Porque allí a       | isiste algún he | Si          | Poco Demos    | Poco respeti | Conoce poor                  | <s< td=""></s<> |
|      | 4                        | 04/11/2013   | Rural                  | 4to              | Tarde              | Secundario c           | Porque es d         | onde consegu    | No          | Autoritario   | Irrespetuosa | No conoce                    | N               |
|      | 5                        |              | Intercultural-bilingüe | 5to              | Jornada dob        | Universitario          | Por otra razo       | ó m             | No          | No sabe       | No sabe      | No sabe                      | N               |
|      | 6                        |              | Intercultural-bilingüe | 6to              | No Contesta        | Universitario          | Porque es la        | a mejor de la z | No          | Bastante Der  | Poco respeti | Conoce poc                   | .cN             |
|      | 7                        |              | Rural                  | 7mo              | Mañana             | NS/NC                  | Porque allí a       | isiste algún he | Si          | Bastante De   | Poco respeti | Conoce poc                   | .cN             |
|      | 8                        |              | No Contesta            | No Contesta      | No Contesta        | No Contesta            | No Contesta         | 1               | No Contesta | No Contesta   | No Contesta  | No Contesta                  | i N             |
|      |                          |              |                        |                  |                    |                        |                     |                 |             |               |              |                              |                 |
|      |                          |              |                        |                  |                    |                        |                     |                 |             |               |              |                              |                 |
|      |                          |              |                        |                  |                    |                        |                     |                 |             |               |              |                              |                 |
|      |                          |              |                        |                  |                    |                        |                     |                 |             |               |              |                              |                 |
|      |                          |              |                        |                  |                    |                        |                     |                 |             |               |              |                              |                 |
|      |                          |              |                        |                  |                    |                        |                     |                 |             |               |              |                              |                 |
|      |                          |              |                        |                  |                    |                        |                     |                 |             |               |              |                              |                 |
|      |                          |              |                        |                  |                    |                        |                     |                 |             |               |              |                              |                 |
|      |                          |              |                        |                  |                    |                        |                     |                 |             |               |              |                              |                 |
|      |                          |              |                        |                  |                    |                        |                     |                 |             |               |              |                              |                 |
|      |                          |              |                        |                  |                    |                        |                     |                 |             |               |              |                              |                 |
|      |                          |              |                        |                  |                    |                        |                     |                 |             |               |              |                              |                 |
| •    | M IACE / Frecuencias / 🞾 | /            |                        |                  |                    |                        |                     |                 |             |               |              |                              |                 |
| 1    | Scroll Lock              |              |                        |                  |                    |                        |                     |                 |             |               |              | 140% (=)                     |                 |

# 5. PROCESAMIENTO DE INFORMACIÓN Y VISUALIZACIÓN DE RESULTADOS

Si se desea ver cómo va la carga de datos debe cerrarse el formulario de carga y ver en el Excel, ya sea en la solapa de datos llamada "IACE" (sector izquierdo abajo en la siguiente imagen) o bien en la solapa de "FRECUENCIAS" (sector izquierdo abajo en la siguiente imagen).

| 8     | Home Invest Bar                      | relayout Formulas | Data Beview View P       | EN                               | CUESTA A FAMILIARI         | ES_IP [Compatibility !                   | Aode] - Microsoft Ex | cel                |                    |               |              |                                                 |         |
|-------|--------------------------------------|-------------------|--------------------------|----------------------------------|----------------------------|------------------------------------------|----------------------|--------------------|--------------------|---------------|--------------|-------------------------------------------------|---------|
| Past  | Cut Arial<br>Ca Copy<br><sup>6</sup> | - 10 - A          |                          | ap Text Ger<br>rge & Center * \$ | teral -<br>• % → [128 ±28] | Conditional Form<br>Formatting - as Tabl | Normal<br>at Neutral | Bad<br>Calculation | Good<br>Check Cell | insert Delete | Format       | m · Ar An<br>Sort & Find &<br>Filter · Select · |         |
|       | Clipboard                            | Font              | Alignment                | 9                                | Number 18                  |                                          |                      | Styles             |                    | Cells         |              | Editing                                         |         |
|       | AD •                                 | Jx 1              | 0                        |                                  | -                          | -                                        | 0                    | Ц                  |                    |               | V.           |                                                 |         |
| - 4   |                                      | D                 | U                        | U                                | E                          | F                                        | G                    |                    | 1                  | J             | ĸ            | L                                               | -       |
| 1     | IACE                                 |                   |                          |                                  | FormulariolAC              | )E                                       |                      |                    |                    |               |              |                                                 |         |
| 2     | Encuesta a fami                      | liares a cargo    |                          |                                  |                            |                                          |                      |                    |                    |               |              |                                                 |         |
| 3     | de estudiantes d                     | le la escuela     |                          |                                  |                            |                                          |                      |                    |                    |               |              |                                                 |         |
| 4     |                                      |                   | d Min o de Mariable d    |                                  | -                          | -                                        |                      |                    | -                  |               |              | -                                               |         |
| 5     | Nro Cuestionari                      | o Fecha           | 1. Tipo de Estableci     | Grado                            | Turno                      | P4                                       | P5                   | P5cual             | P6                 | P7            | P8           | P9                                              | P10     |
| 5     |                                      | 117/02/2013       | C Urbano                 | 1ro                              | Manana                     | Nunca fue a l                            | Porque es la         | mejor de la z      | SI                 | Muy democra   | Muy respetue | Conoce muc                                      | SI      |
| 0     |                                      | 2 12/11/201       | 5 Intercultural bilingüe | 200                              | lornada dab                | Primario com                             | Porque es la         | nas cerca u        | Ci Ci              | Bastante Der  | Dastante Res | Conoce basi                                     | Ci Ci   |
| 0     |                                      | 4 04/11/201       | 3 Rural                  | Ato                              | Tarde                      | Secundario                               | Porque es de         | siste algun ne     | No                 | Autoritario   | Irreenetucea | No conoce                                       | No      |
| 10    |                                      | 5                 | Intercultural-bilingüe   | 5to                              | Jornada dob                | Universitario                            | Por otra razó        | m                  | No                 | No sabe       | No sabe      | No sabe                                         | No      |
| 11    |                                      | 6                 | Intercultural-bilingüe   | 6to                              | No Contesta                | Universitario                            | Porque es la         | meior de la z      | No                 | Bastante Der  | Poco respet  | Conoce poc                                      | No      |
| 12    |                                      | 7                 | Rural                    | 7mo                              | Mañana                     | NS/NC                                    | Porque allí a        | siste algún he     | Si                 | Bastante Der  | Poco respet  | Conoce poc                                      | No      |
| 13    |                                      | 8                 | No Contesta              | No Contesta                      | No Contesta                | No Contesta                              | No Contesta          |                    | No Contesta        | No Contesta   | No Contesta  | No Contesta                                     | No C    |
| 14    |                                      |                   |                          |                                  |                            |                                          |                      |                    |                    |               |              |                                                 |         |
| 15    |                                      |                   |                          |                                  |                            |                                          |                      |                    |                    |               |              |                                                 |         |
| 16    |                                      |                   |                          |                                  |                            |                                          |                      |                    |                    |               |              |                                                 |         |
| 17    |                                      |                   |                          |                                  |                            |                                          |                      |                    |                    |               |              |                                                 |         |
| 18    |                                      |                   |                          |                                  |                            |                                          |                      |                    |                    |               |              |                                                 |         |
| 19    |                                      |                   |                          |                                  |                            |                                          |                      |                    |                    |               |              |                                                 |         |
| 20    |                                      |                   |                          |                                  |                            |                                          |                      |                    |                    |               |              |                                                 |         |
| 21    |                                      |                   |                          |                                  |                            |                                          |                      |                    |                    |               |              |                                                 |         |
| 23    |                                      |                   |                          |                                  |                            |                                          |                      |                    |                    |               |              |                                                 |         |
| 24    |                                      |                   |                          |                                  |                            |                                          |                      |                    |                    |               |              |                                                 |         |
| 25    |                                      |                   |                          |                                  |                            |                                          |                      |                    |                    |               |              |                                                 |         |
| DR    |                                      |                   |                          |                                  |                            |                                          |                      |                    |                    |               |              |                                                 |         |
| 4 4 1 | IACE Frecuencias     Scroll Lock     |                   |                          |                                  |                            |                                          | 10                   |                    |                    |               | maa          | 140%                                            |         |
|       |                                      |                   |                          |                                  |                            |                                          |                      |                    |                    | Bibliote **   |              |                                                 |         |
|       |                                      |                   | 12 W 💓 💟                 | <b>V</b>                         | <b>U</b>                   |                                          |                      |                    | Esente             | 210           | - 💔 - 4      | 2 💊 😌 🌢 24.                                     | 07/2016 |

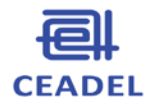

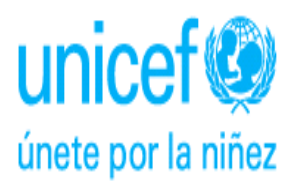

Al seleccionar la solapa "FRECUENCIAS" pueden visualizarse los gráficos con las frecuencias absolutas y relativas de la muestra. En la imagen de la siguiente página se visualizan los resultados referidos a las preguntas 12 y 13. Dichos resultados son los que se utilizarán para la discusión en las jornadas plenarias.

Las preguntas que requieren una respuesta escrita (ej.: pregunta 21) se van cargando de igual modo que el resto pero no aparecen reflejadas en los gráficos, se extraen directamente de Excel, en la solapa "IACE" (por dicha razón las respuestas no estarán reflejadas tampoco en la solapa de "FRECUENCIAS").

El Grupo Promotor deberá procesar esta información, ya sea imprimiendo el listado completo de respuestas (para ello deberá seleccionar la columna correspondiente e imprimirla, teniendo en cuenta que las respuestas se vean completas en la impresión) o sistematizándolas de acuerdo a los temas que abordan (ej: pueden señalar que de 20 respuestas obtenidas, 10 refieren a "mejoras en el lenguaje", 5 a "mejoras en el comportamiento" y otras 5 a que "no se observan cambios").

| · · · · · ·                                                                                                    |                                                                                            | ENCUESTA À FAMILIARI                                                                                                    | ESJP (Compatibility Mode) - Microsoft                                                                                         | facel                           |                               | 0.0                                         |
|----------------------------------------------------------------------------------------------------|--------------------------------------------------------------------------------------------|----------------------------------------------------------------------------------------------------|----------------------------------------------------------------------------------------------------|---------------------------------|-------------------------------|---------------------------------------------|
| Home Insert Page Lay                                                                                                    | rout Formulas Data Revie                                                                   | nv View PDF                                                                                                    |                                                                                                    |                                 |                               | 9 - C X                                     |
| A Cut<br>-Ja Copy<br>Patter<br>Chipboard<br>1047<br>                                                                                                    | 10 + [K, K]  = =<br> 10 + [K, K]  = =<br>For $ 10 + [K, K]  = =$                           |                                                                                                    | Conditional Format<br>Formatting - at Table - Neutral                                                                         | Bad Good Calculation Check Cell | Repert Delete Format<br>Celli | Sort & Find &<br>Fater - Select -<br>Esting |
| A B                                                                                                    | G D                                                                                        | E E G                                                                                                    | 8 1                                                                                                    | 1                               | K L                           | M N                                         |
| 96         Cai           97 May bueno         68 Bueno           96 Bueno         90 Regular           000 Malo         100 Nalo           001 No Sabe         102 No Contesta           003         TOTAL           004         200           005         200           005         200           206         209           210         211 | nt %<br>1 12.50%<br>1 12.50%<br>3 37.50%<br>1 12.50%<br>1 12.50%<br>1 12.50%<br>8 100,00%  | 12. ¿Cómo es el vínculo del a<br>el estudiante a su car<br>155 125<br>135 125<br>135 125<br>135 125<br>135 125<br>135 125<br>135 125           | docente con<br>rgo?<br>Muy bueno<br>Regular<br>Malo<br>Malo<br>No sabe<br>No Contesta                                         |                                 |                               | E                                           |
| 12 13. ¿El docente del estudia<br>13 (tradiciones, costumbres, o<br>14                                                                                                    | ante a su cargo conoce su con<br>creencias, formas de trabajo)'                            | munidad y su cultura<br>?                                                                                                    |                                                                                                    |                                 |                               |                                             |
| 15 Caroce mucho<br>16 Conoce mucho<br>17 Conoce bastante<br>18 Conoce poco<br>19 No conoce<br>20 No sabe<br>21 No Contesta<br>22 TOTAL<br>223<br>224<br>224<br>225<br>226                                                                                                    | nt 5%<br>1 12,50%<br>1 12,50%<br>1 12,50%<br>3 37,50%<br>1 12,50%<br>1 12,50%<br>8 100,00% | 13. ¿El docente del estudiante<br>conce su comunidad y su cultura<br>costumbres, creencias, formas<br>105 107 107<br>125<br>305 125<br>305 125 | a su cargo<br>( (tradiciones,<br>de trabajo)?<br>© Conce mucho<br>© Conce bastante<br>© Conce poco<br>© No conce<br>© No sobe |                                 |                               |                                             |
| IZO<br>+ + + H IACE Trecuencias ***<br>Ready Scroll Lock                                                                                                    |                                                                                            |                                                                                                    | No Contesta                                                                                                    | R.<br>Energy                    |                               | 120% (C) 7 C                                |

La solapa de "Frecuencias" se encuentra protegida y ya configurada para su impresión. Si se desean cruzar preguntas se deberán crear otras hojas de Excel y combinar la información.

Se reitera la importancia de que el plantel cuente con esta información en la reunión plenaria en la que se discutirá el Ejercicio 6 ("Valoración de las dimensiones y variables de la calidad educativa"), para poder incluir los puntos de vista de los familiares. Se puede tener una copia impresa de las frecuencias de respuesta de los familiares y de sus respuestas a las preguntas escritas para consultar en el momento; o bien entregar copias unos días antes a todos los docentes y alentarlos a que lo lean y discutan en duplas o en pequeños grupos (lo más recomendable es esta última opción, pues cuando el plantel llega a la jornada con la información ya leída puede profundizar más el análisis). Otra forma de que los docentes cuenten con la información antes de la jornada es enviarles el archivo como documento adjunto en un e - mail.